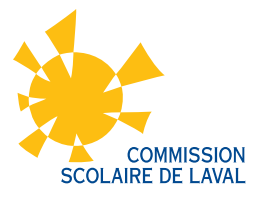

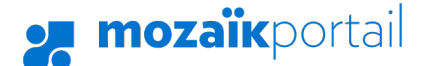

## PROCÉDURE DE CRÉATION D'UN COMPTE MOZAÏK

Rendez-vous à l'adresse suivante : **www.portailparents.ca** 🗾 mozaïkportail Se connecter En Accès aux parents Besoin d'aide? Avant de vous connecter, assurez-vous que votre établissement scolaire est abonné au service. <u>cliquez</u> Connectez-vous avec votre compte Mozaïk Connectez-vous avec votre compte social ou Courriel Facebook in LinkedIn ici ogle 🕂 Microsof Mot de passe Mot de passe oublié? Se connecter Le Portail Parents Choix de Vous n'avez pas de compte? Restez en contact avec l'école de votre enfant connexior Créez votre où que vous soyez et en tout temps! 02 Cliquez sur le bouton « Se connecter »

## Pour vous connecter, 2 options possibles :

## OPTION 1: CRÉATION D'UN COMPTE

Vous devez inscrire l'adresse courriel que vous avez donnée à l'école et cliquez sur **« Obtenir un code de vérification. »** Le code de vérification sera envoyé à votre boite courriel. Vous devrez inscrire ce code dans l'espace prévu. Ensuite, cliquez sur **« Vérifier le code. »** Choisissez un mot de passe et cliquez sur **« Enregistrer. »** 

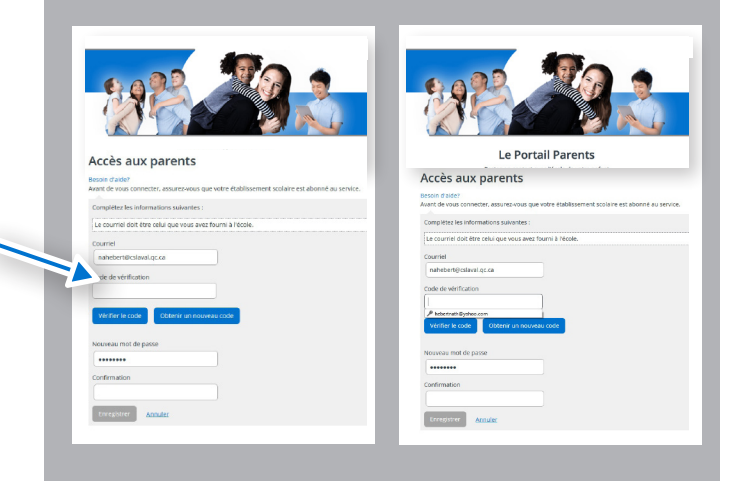

## **OPTION 2:** CONNEXION VIA FACEBOOK

Si l'adresse courriel associée à votre compte Facebook correspond à celle au dossier de votre enfant, la connexion s'effectue facilement en indiquant votre mot de passe Facebook. Si l'adresse courriel fournie à l'école est différente de celle du compte Facebook, vous devrez cliquer sur **« Obtenir un code de vérification. »** Ensuite, vous devrez inscrire le code reçu à l'adresse courriel inscrite et cliquez sur **« Vérifier le code »** et **« Enregistrer. »** 

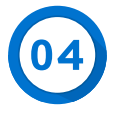

Remplir les informations demandées. Pour le numéro de fiche, celui-ci se trouve sur le bulletin, la carte étudiante ou l'horaire de votre enfant.

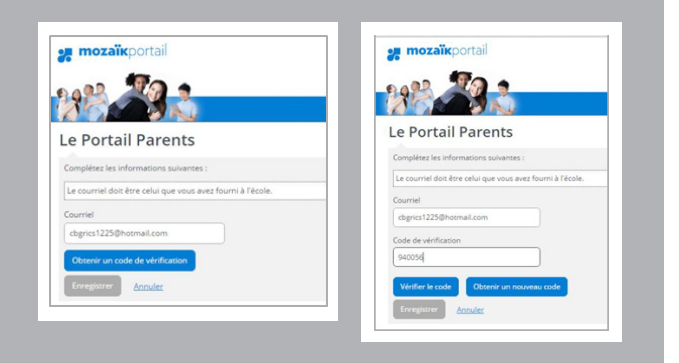